# Colegío del Sagrado Corazón

Puerto Colombia

### INSTRUCTIVO CONSULTAR CALIFICACIONES

- 1.) Ir a la página web del colegio: www.sagradocorazon.edu.co
- 2.) Hacer clic en Corazonista virtual

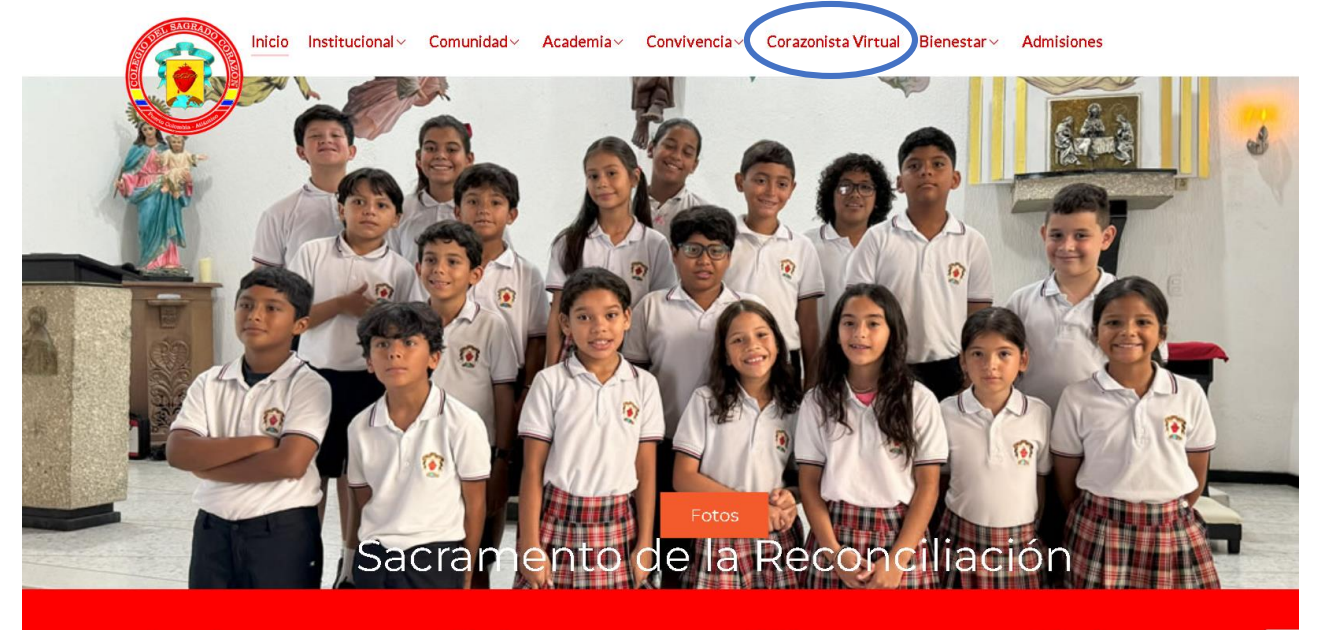

Agenda

Circulares

Noticias

Galería

#### 3.) Hacer clic en el botón PSE

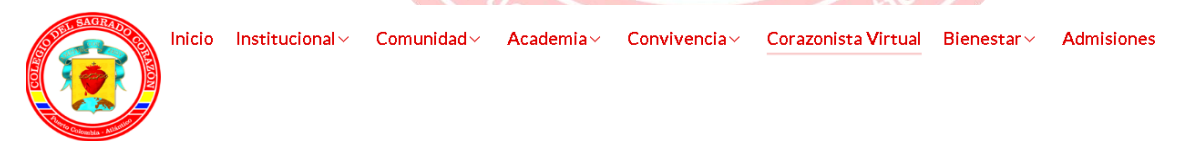

#### Corazonista Virtual

Este es un servicio exclusivo para los miembros de la Comunidad Educativa Corazonista, donde puede acceder al aplicativo Schoolweb Corazonista para pagos en línea PSE, descargar recibos, consultar información acadêmica, actualizar información personal, pre-matricula...

#### IMPORTANTE

Proceso de actualización: Viernes 30 de agosto, de 3:00 pm a 6:00 pm

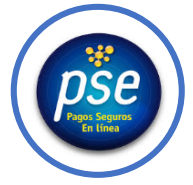

www.sagradocorazon.edu.co - colegio@sagradocorazon.edu.co - 6053225051 - @sagradopuerto

4.) Ingresar los datos de acceso:

- Usuario (No. cédula padre o madre, sin puntos, ejemplo 72100999)
- Contraseña
- Palabra seguridad (catcha)
- Clic en INGRESAR.
- Si no tiene los datos de acceso, favor solicitarlos en el correo: colegio@sagradocorazon.edu.co o utilizar la opción olvidó su contraseña (requiere cédula y correo registrado en el sistema)

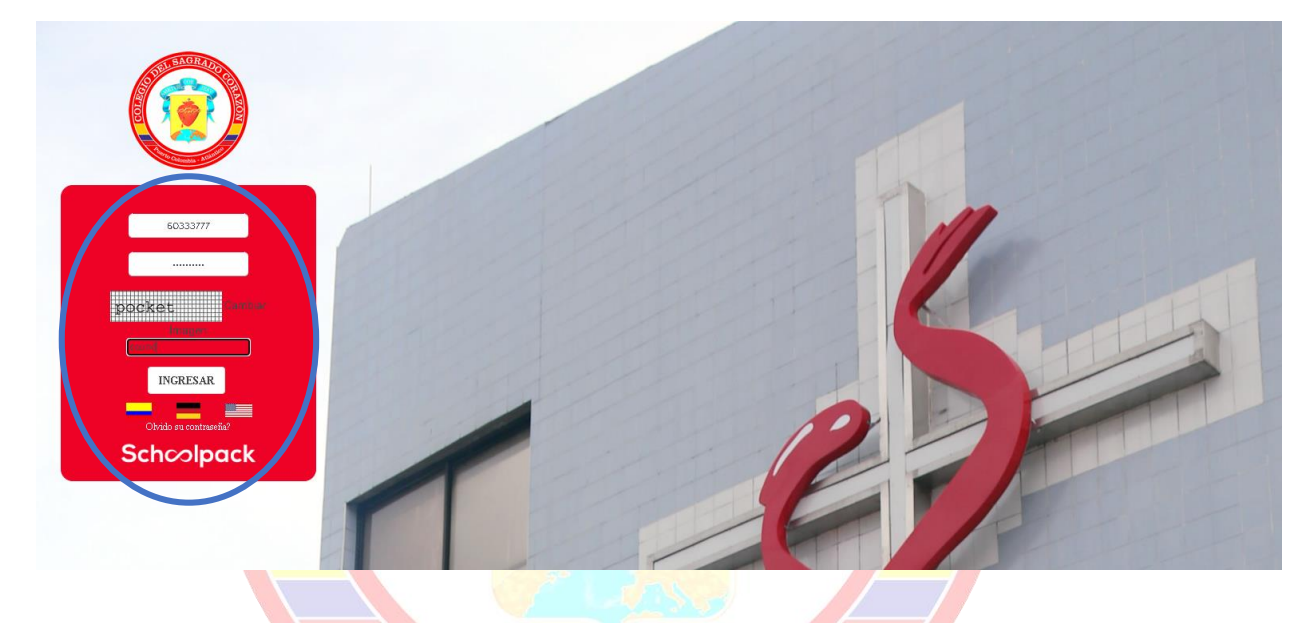

5.) Hacer clic en la opción Académico

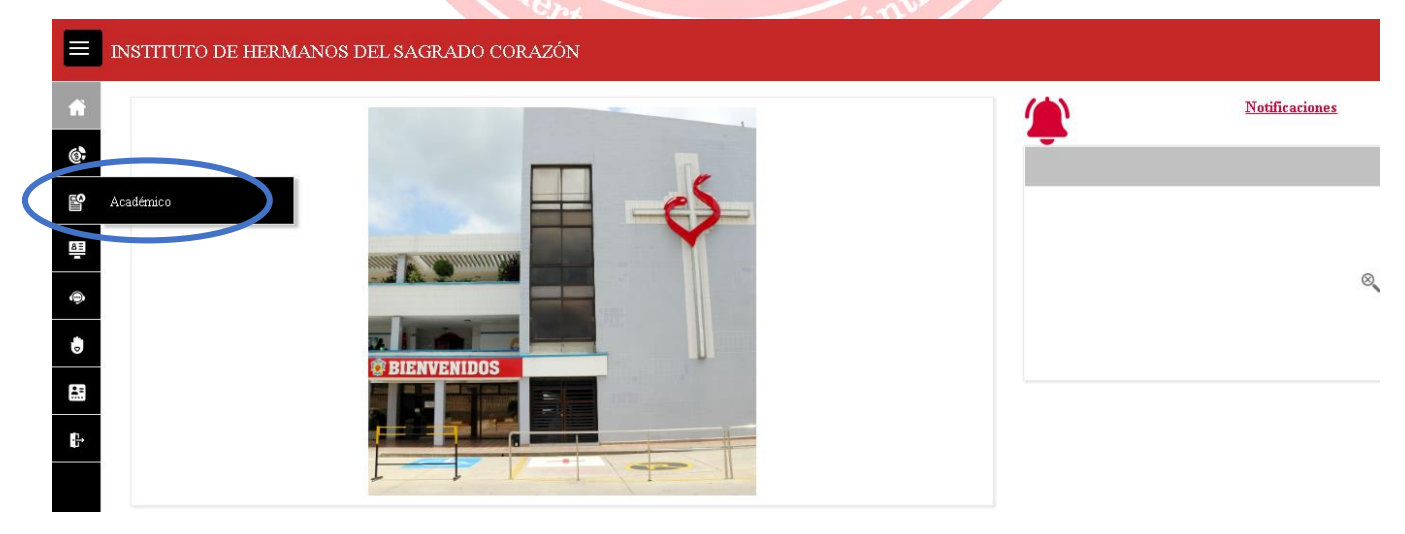

6.) Hacer clic en el nombre del estudiante

| f        | Académico                   |        |              |             |
|----------|-----------------------------|--------|--------------|-------------|
| 6        |                             |        |              |             |
| 6        | ESTUDIANTES                 |        |              |             |
| BE       |                             |        |              |             |
| 0        | Corazonista                 |        |              |             |
| ٥        | CALIFICACIONES              |        |              |             |
| <b>.</b> | Nombre del estudiante       | Grupo: | Año lectivo: | Asignatura: |
| ci.      | SAGRADO CORAZON CORAZONISTA | 7A     | 2024         | Todas 🔹     |

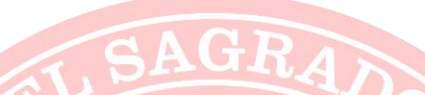

7.) Se visualizarán las calificaciones registradas por cada período

| UDIANTI               | ES                             |        |      |              |      |    |       |    |
|-----------------------|--------------------------------|--------|------|--------------|------|----|-------|----|
| Q                     | Corazonista                    |        |      |              |      |    |       |    |
| CALIFIC/              | ACIONES                        |        |      |              |      |    |       |    |
| Nombre del estudiante |                                | Grupo: |      | Año lectivo: |      |    |       |    |
| SAGRAD                | O CORAZON CORAZONISTA          | 7A     |      | 202          | :4   |    |       |    |
| Código                | Asignatura                     |        | P1   |              | P2   |    | 23    |    |
| ARI7                  | Matemática: Aritmética y Geom  | etría  | 7,10 | B+           | 6,30 | B+ | 7,00  | B+ |
| LCA7                  | Humanidades: Lengua Castellana | à      | 9,00 | s            | 6,30 | B+ | 10,00 | S  |
| ING7                  | Humanidades: Inglés            |        | 6,80 | B+           | 4,80 | B- | 9,00  | s  |
| C\$07                 | Ciencias Sociales Integradas   |        | 4,70 | B-           | 7,90 | А  | 7,00  | B+ |
|                       |                                |        |      |              |      |    |       |    |

8.) Para visualizar más información hacer clic en el botón Ver detalle del área.

www.sagradocorazon.edu.co - colegio@sagradocorazon.edu.co - 6053225051 - @sagradopuerto

| Nombre del | lestudiante                    | Grupo: |      | Año  | lectivo: |    |       |    |             |
|------------|--------------------------------|--------|------|------|----------|----|-------|----|-------------|
| SAGRADO    | CORAZON CORAZONISTA            | 7A     |      | 2024 | ł        |    |       |    |             |
|            |                                |        |      |      |          |    |       |    |             |
| Código     | Asignatura                     |        | P1   |      | P2       |    | P3    |    |             |
| ARI7       | Matemática: Aritmética y Geom  | tría   | 7,10 | B+   | 6,30     | B+ | 7,00  | B+ | Ver detalle |
| .CA7       | Humanidades: Lengua Castellana |        | 9,00 | s    | 6,30     | B+ | 10,00 | a  | E,          |
|            |                                |        | C 00 | в.   | 4.00     | в  | 0.00  | -  |             |

9.) Información detallada por área y período (calificación definitiva, recuperación, calificaciones por tareas, actividades, evaluaciones y final de período)

| Nombre de la asignatura:                         | Docente                                                                       | Periodo de valoración:                   |
|--------------------------------------------------|-------------------------------------------------------------------------------|------------------------------------------|
| Humanidades: Inglés                              | CUELLO GUTIERREZ JORGE ADOLFO                                                 | 2 🔻                                      |
|                                                  |                                                                               |                                          |
| Fallas en el período:                            | Valoración:                                                                   | Recuperación:                            |
| -                                                | 4.80 -                                                                        | 6.00 -                                   |
| Observaciones:                                   |                                                                               |                                          |
|                                                  |                                                                               |                                          |
|                                                  |                                                                               |                                          |
| Descripción                                      |                                                                               |                                          |
| ACTIVIDADES EN CLASE, TAREAS Y QUICES - 204      | % 5.30 BAJO                                                                   |                                          |
| NO1 5.00 BAJO                                    |                                                                               |                                          |
|                                                  |                                                                               |                                          |
| ND2 6.00 BASICO                                  |                                                                               |                                          |
| ND3 5 00 BAIO                                    |                                                                               |                                          |
|                                                  |                                                                               |                                          |
| EXÁMENES - 60% <b>4.30 BAJO</b>                  |                                                                               |                                          |
| N11 4.00 BAJO                                    |                                                                               |                                          |
|                                                  |                                                                               |                                          |
| N12 5.00 BAJO                                    |                                                                               |                                          |
| N13 4.00 BAJO                                    |                                                                               |                                          |
| evaluación final - 20% <b>5.00 basico</b>        |                                                                               |                                          |
|                                                  |                                                                               |                                          |
|                                                  |                                                                               |                                          |
| Definiciones: AITO: (760 - 8 99) BASICO: (6 00 - | 759) <b>BAIO</b> - (4 00 - 5 99) <b>DEFICIENTE</b> - (1 00 - 3 99) <b>S</b> I | IPERIOR (9.00 - 10.00)                   |
| Definiciones: ALTO: (7.60 - 8.99) BASICE         | 0: (6.00 - 7.59) <b>BAJO</b> : (4.00 - 5.99) <b>DEFICIENTE</b> .              | : (1.00 - 3.99) SUPERIOR: (9.00 - 10.00) |
|                                                  |                                                                               |                                          |

www.sagradocorazon.edu.co - colegio@sagradocorazon.edu.co - 6053225051 - @sagradopuerto

## 10.) Salir de la plataforma

| 6              | ESTUDIANTES         |                                     |                          |                              |
|----------------|---------------------|-------------------------------------|--------------------------|------------------------------|
|                | ESTODIATES          |                                     |                          |                              |
| <u>8=</u><br>- | Corazonista         |                                     |                          |                              |
|                | RESUMEN HISTÓRICO D | E MOVIMIENTOS                       |                          |                              |
| R=             | DEUDAS A LA FECHA   |                                     |                          |                              |
| Et Sa          | lir vazon           | Total capital:<br>ISTA 1.260.000,00 | Total interéses:<br>0,00 | Deuda total:<br>1.260.000,00 |
|                | ING                 | RESAR A LA PLA                      | GRADO<br>AFORMA SCHOO    | LWEB                         |